## easternhealth

**REDCap Access Management** 

and Project onboarding process

Version 0.2 Author: Ranitha Fonseka Last updated on: 10/07/2017

## How to access the REDCap software?

Please follow the steps below to create a user account within the REDCap system

1. Type the following web address in your browser. https://redcap.easternhealth.org.au

## you will be presented with the REDCap login screen

| Log In                                   |                                                                                                    |
|------------------------------------------|----------------------------------------------------------------------------------------------------|
|                                          |                                                                                                    |
|                                          |                                                                                                    |
|                                          |                                                                                                    |
| lease log in with your user name and pa  | assword. If you are having trouble logging in, please contact <u>Eastern Health ICT Helpde</u>              |
| lease log in with your user name and pa  | assword. If you are having trouble logging in, please contact <u>Eastern Health ICT Helpde</u> Username:    |
| Please log in with your user name and pa | assword. If you are having trouble logging in, please contact Eastern Health ICT Helpde Username: Password: |

- 2. Login to the REDCap portal using your Eastern Health user name and password.
- 3. REDCap portal will prompt you to enter some basic user information.
- 4. Please enter the information and click on the submit button.
- 5. The REDCap user account has now been provisioned. The system will now ask you to verify your email address to complete the REDCap account creation process.

## **REDCap Project onboarding process**

1. Please seek approval for your new project from the relevant authorising body/department. The diagram below lists the responsible authorisation bodies for various REDCap project types.

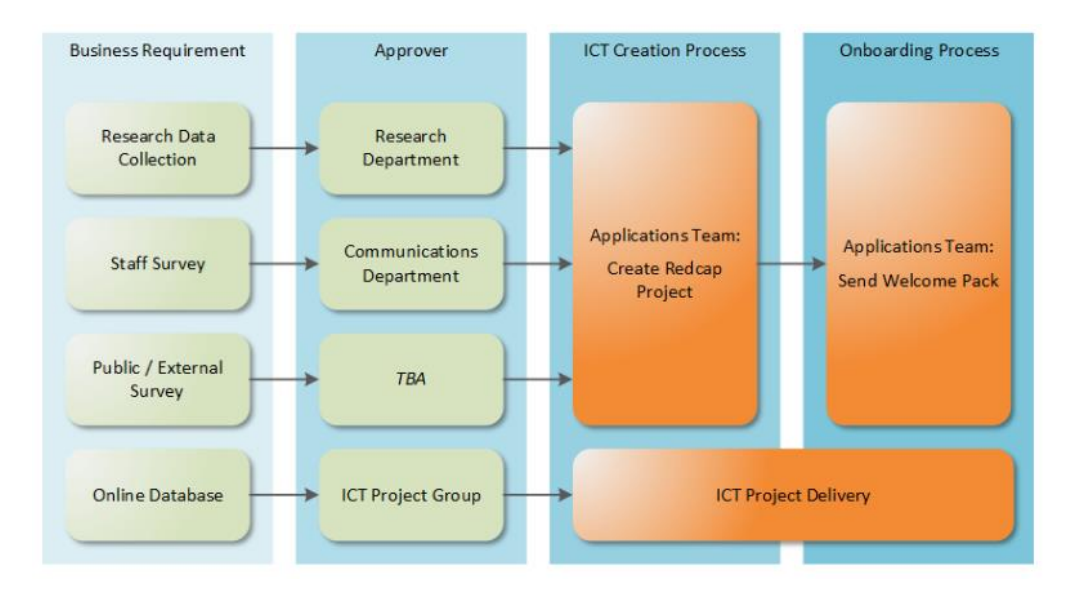

 Upon receiving the approval for your new REDCap project , send an email to the ICT service desk (<u>ServiceDesk.IT@easternhealth.org.au</u>) requesting to create a new REDCap project.

Notes: \*\* Please ensure to attach all the relevant approval documents to that email.

- 3. The ICT Service desk will pass your information to the REDCap administrator within the ICT Application Team.
- 4. The REDCap administrator will call you and review your documents and grant your access to create a new REDCap project.
- 5. Finally, the REDCap administrator will update the ICT REDCap project register with your feedback.